# UNIVERSIDAD NACIONAL DE PIURA

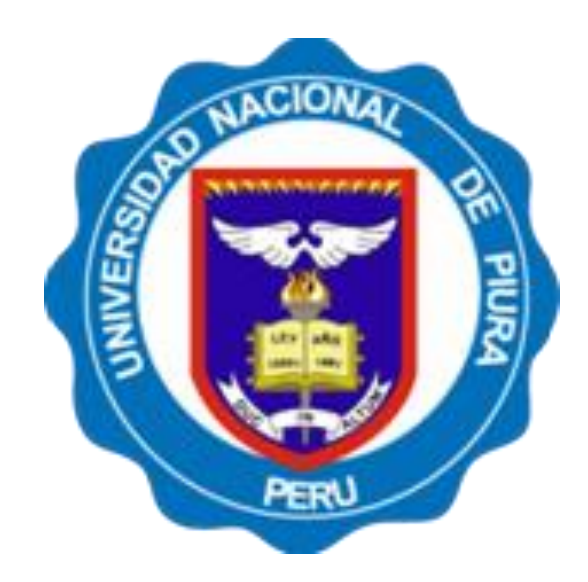

## MANUAL DE SOFTWARE WEB DE INSCRIPCION MATRICULA DEL ALUMNO INGRESANTE

2020

## Contenido

| Información General4                                                                                                   |
|----------------------------------------------------------------------------------------------------|
| Información del Proceso4                                                                                               |
| Programas y Vacantes jError! Marcador no definido.                                                                     |
| Proceso de Inscripción como PostulanteiError! Marcador no definido.                                                    |
| Requisitos PreviosiError! Marcador no definido.                                                                        |
| Registro de Datos Personales6                                                                                          |
| Activación de la Postulación y Selección de ProgramaiError! Marcador no definido.                                      |
| Apartado A: Selección del Programa a Postular10                                                                        |
| Apartado B Confirmación mediante correo electrónico del proceso de Postulación <b>¡Error!</b><br>Marcador no definido. |
| Consulta de estado del ProcesoiError! Marcador no definido.                                                            |
| Procesos Complementarios o Excepcionales13                                                                             |
| Recuperar cuenta de Usuario:13                                                                                         |
| Anulación de Boucher o actualización del mismo en el registro14                                                        |
| .Cancelar Preinscripción o Postulación15                                                                               |
| Cambiar Datos Personales de Postulación15                                                                              |
| Consideraciones finales15                                                                                              |

#### Presentación

El proceso de registro para la Matricula a la Universidad Nacional de Piura inicia con un registro en línea según el calendario Académico

Para eso debe ingresar en la dirección: matriculaingresantes.unp.edu.pe

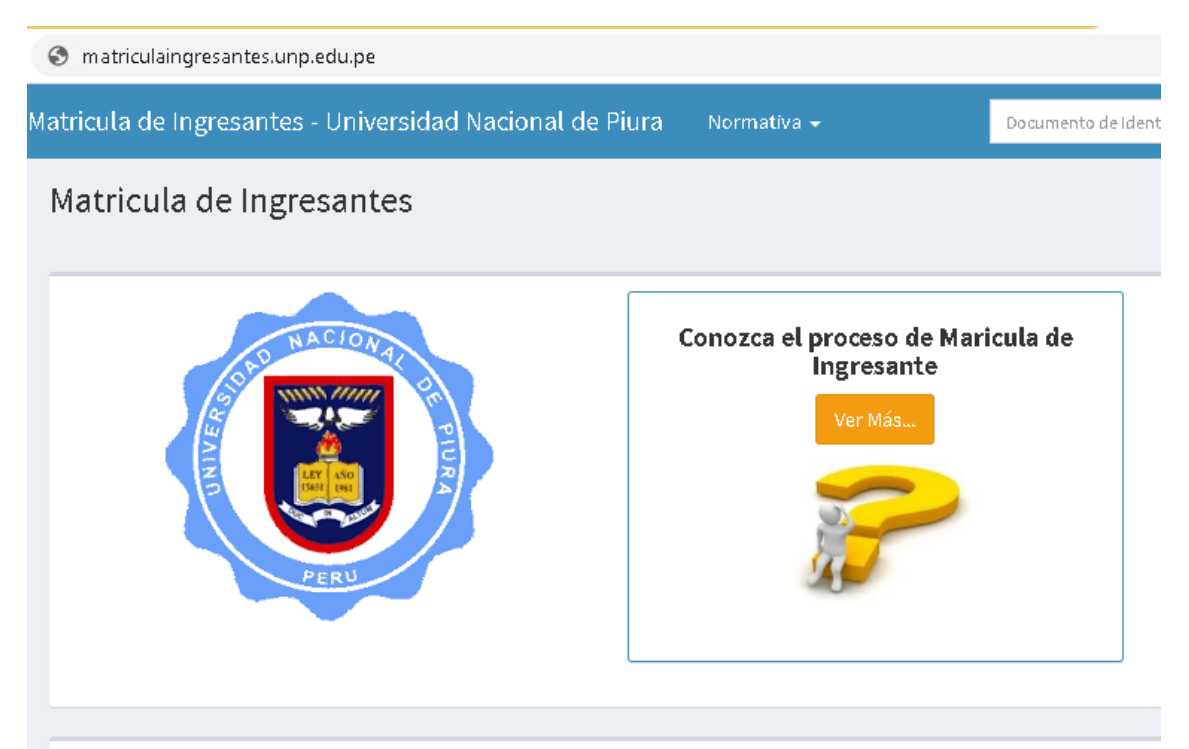

## Información General

## Información del Proceso

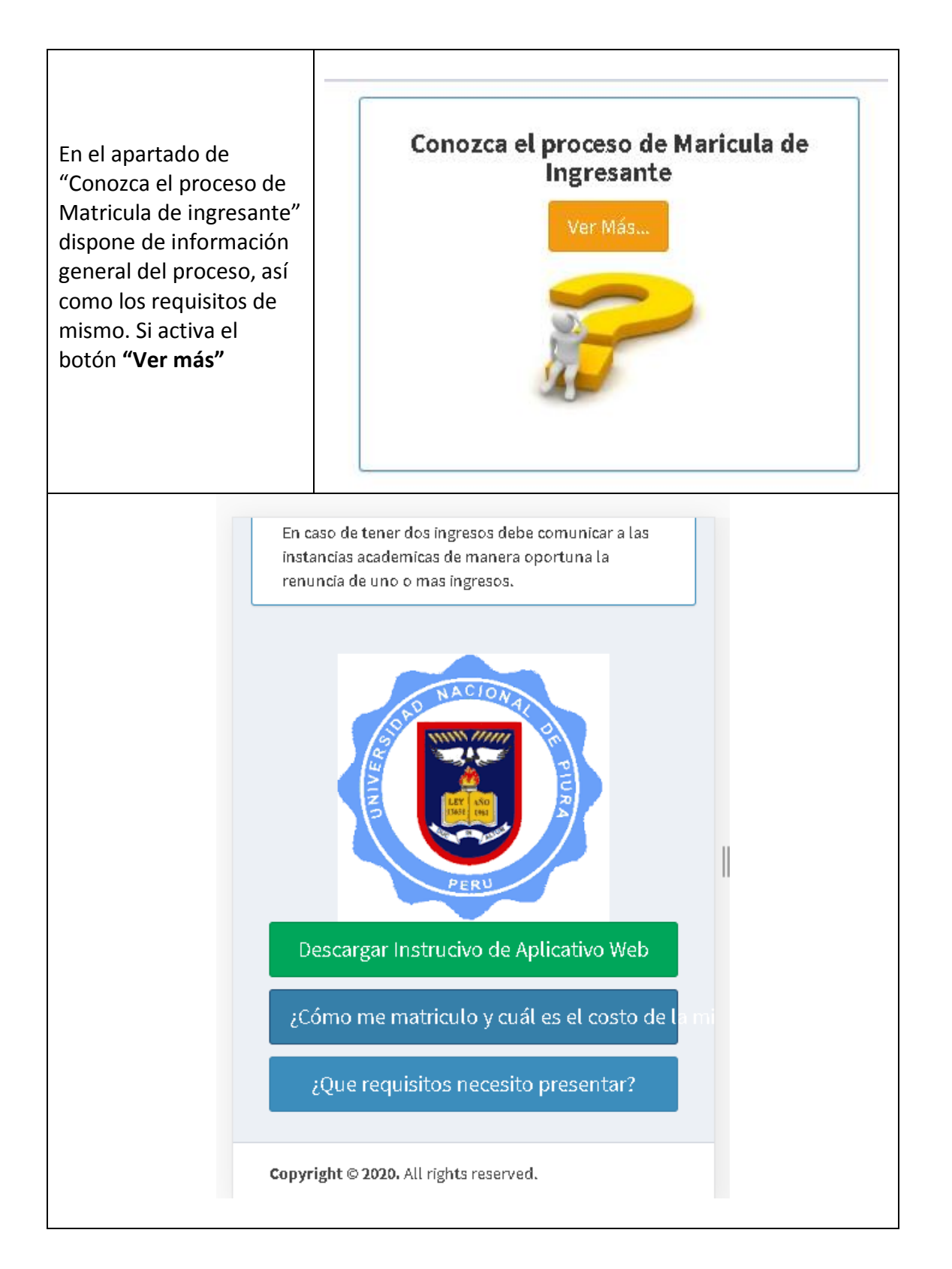

|                                                                                                    | Calendario                                                                                                    |
|----------------------------------------------------------------------------------------------------|----------------------------------------------------------------------------------------------------|
| En el Indicador<br>Calendario podrá<br>matricularse entre las<br>fechas establecidas                                                                                                    | <b>Matricula</b><br>Inicio: 20-07-2020<br>Fin: 31-07-2020                                                                                                    |
| En la etapa siguiente:<br>Debe ingresar su<br>documento de identidad<br>solo si es ingresante a la<br>Universidad nacional de<br>Piura.<br>Active el identificador<br>del captcha para su<br>validación | Estimado Ingresante, digite su documento de<br>Identidad para inciar el Proceso de Matricula a la<br>Universidad Naciobal de Piura en alguna<br>modalidad.<br><b>Datos personales</b><br><b>Tipo de Documento de Identidad</b> |
|                                                                                                    | Documento Nacional de Identidad 🔹 🗸                                                                                                    |
|                                                                                                    | Numero de Documento de Identidad                                                                                                    |
|                                                                                                    | Numero de Documento de Identidad                                                                                                    |
|                                                                                                    | No soy un robot                                                                                                    |
|                                                                                                    |                                                                                                    |

## Registro de datos

La validación de ingresante, de manera positiva le apertura el siguiente Menú.

## Registro de Datos Personales

En la Pantalla presente se visualiza las etapas del Registro Previo

| Declaracion Jurada<br>Paso 1   | Datos personales                                                            |  |  |  |  |  |  |
|--------------------------------|-----------------------------------------------------------------------------|--|--|--|--|--|--|
| Declaracion Jurada<br>Paso 2   | i FELICIDADES!!!!<br>Usted ha ingresado a la Universidad Nacional de Piura. |  |  |  |  |  |  |
| Información personal<br>Paso 3 | Facultad                                                                    |  |  |  |  |  |  |
| Estudios<br>Paso 4             | Escuela (                                                                   |  |  |  |  |  |  |
| Datos de la Cuenta<br>Paso 5   | Tipo de Documento de Identidad Numero de Documento de Identidad             |  |  |  |  |  |  |
|                                | Ingresante                                                                  |  |  |  |  |  |  |
|                                | Anterior Sig                                                                |  |  |  |  |  |  |

En la información mostrada debe verificar los datos presentes, asi como la modalidad y la carrera a la cual usted ha ingresado

En el paso 1.- Luego de dar clic en siguiente se da lectura y confirmación de la declaración jurada de Documentos Digitales, y el consentimiento de sus Datos de acuerdo a la normativa de Protección de Datos, tenga presente que la Universidad le solicitará todos los documentos de forma Física lo cual se le comunicará en su momento. Debe Aceptar los términos.

| Acepto los terminos y condiciones |
|-----------------------------------|
|                                   |

| Anterior | Siguiente |
|----------|-----------|
|----------|-----------|

En el Paso 3: Datos Personales, debe verificar y actualizar si el caso lo requiera lo datos mostrados:

#### Registrarse

•

| Declaracion Jurada             |                     | Informacion Person | al                 |
|--------------------------------|---------------------|--------------------|--------------------|
| Declaracion Jurada<br>Paso 2   | Fecha de Nacimiento | Sexo<br>v          | Número de teléfono |
| Información personal<br>Paso 3 |                     |                    |                    |
| Estudios<br>Paso 4             |                     |                    |                    |
| Datos de la Cuenta<br>Paso 5   |                     |                    |                    |
|                                |                     |                    | Anterior           |

#### En el paso 4: selecciona el centro de estudios y el año de egreso del mismo

|                    | Institu                        | ución Educat   | iva de Procedencia |   |
|--------------------|--------------------------------|----------------|--------------------|---|
|                    | Pais                           |                | Departamento       |   |
| Declaracion Jurada | Peru                           | ~              | SELECCIONAR        | ~ |
|                    | Provincia                      |                | Distrito           |   |
|                    | NO DISPONIBLE                  | ~              | NO DISPONIBLE      | ~ |
|                    | Tipo de Institución            | Nombre de la I | nstitución         |   |
| asu 5              | Gestión Pública 🗸 🗸            | NO DISPON      | VIBLE              | ~ |
| take of take       | Año de Egreso                  |                |                    |   |
| Estudios           | Año de Egreso<br>AÑo de Egreso |                |                    |   |

En el paso 5: Debe registrar la cuenta de correo, lo cual le va a servir para el proceso de creación de su cuenta de ingresante así como la verificación y validación del mismo. La cuenta de correo es por ingresante no permitiéndose el uso de una cuenta en dos postulantes.

Además de la clave de acceso a su cuenta de Ingresante.

#### Datos de la cuenta de Acceso

| **                                     |                                                             |
|----------------------------------------|-------------------------------------------------------------|
| Jontrasena                             | Vuelva a repetir contraseña                                 |
| Contraseña                             | Confirme la contraseña                                      |
| i Importante!                          |                                                             |
| Anoquirono do ingronor correctomento i | u correo electronico, este seguire nore velíder su cuesto   |
| Asegurese de ingrésar correctamentes   | su correo electronico, este servira para validar su cuenta. |
|                                        |                                                             |
|                                        |                                                             |
|                                        |                                                             |
|                                        |                                                             |
|                                        |                                                             |
|                                        |                                                             |

En el paso 6: se le solicita subir los documentos en forma digital, cada uno tiene su enlace e entrega,

Por ejemplo

| D                    | 00      | umento (         | de Identidad Digitali  | izado        | Se             | elecci | ionar a | rchivo | ) No se elig | ió archivo |
|----------------------|---------|------------------|------------------------|--------------|----------------|--------|---------|--------|--------------|------------|
|                      |         |                  |                        |              |                | 4      | 4       |        |              |            |
| Nue                  | eva car | peta             |                        | •== •        |                | 0      |         |        |              |            |
|                      | ^       | Nombre           | Fecha                  | Tipo         |                |        |         |        |              |            |
| o<br>ov-nc)          |         | 🍀 dni.jpg        | 14/05/2020 10:19 p.m.  | lrfan∀i      | ew JPG File    |        |         |        |              |            |
| as<br>ntos<br>o<br>s | l       |                  |                        |              |                |        |         |        |              |            |
| ))                   |         |                  |                        |              |                |        |         |        |              |            |
| ol (D:)<br>F:)       | 1       |                  |                        |              |                |        |         |        |              |            |
| r                    | Vombi   | <<br>re: dni.jpg | ✓ Todos los :<br>Abrir | archivos (*. | *)<br>Cancelar | ><br>• |         |        |              |            |

Luego de seleccionado proceda hacer clic en el botón de Subir

| Documento de Identidad Digitalizado | Seleccionar archivo doi.jog | L |                |
|-------------------------------------|-----------------------------|---|----------------|
| 0                                   | Concount another and B      |   | Subir Doc. Id. |
|                                     |                             |   |                |

|                      | PROCESO CORRECTO                              |  |
|----------------------|-----------------------------------------------|--|
|                      |                                               |  |
|                      | Documento de indentidad anexado correctamente |  |
|                      | CERRAR                                        |  |
| tos solictados debe  |                                               |  |
| ido los archivos po  | dra terminar el proceso de registro.          |  |
| ctuado sera verifica |                                               |  |
| inas observaciones   | s o informacion pertinente para Ud.           |  |

Espera la respuesta del sistema y proceda hacer lo mismo con los demás documentos.

Una vez termine haga clic en el botón

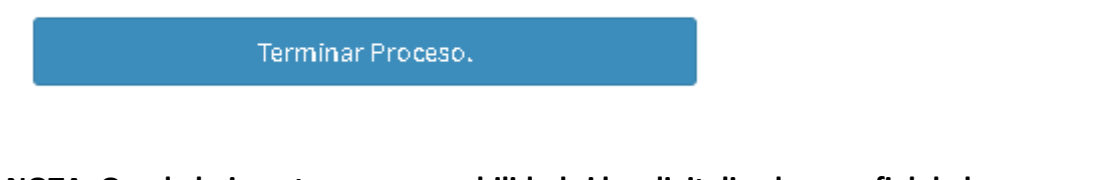

NOTA: Queda bajo entera responsabilidad si los digitalizados son fiel de los originales, una revisión posterior cuyo resultado sea negativo, desactivara su registro a la Universidad Nacional de Piura.

En el paso 7: se le solicitara acceder con su Documento de Identidad y la clave generada previamente.

| Documento de Identidad | Contraseña | Ingresar | Recupera cuenta |  |
|------------------------|------------|----------|-----------------|--|
|                        |            |          |                 |  |

## Proceso de verificación

El paso siguiente, es atender a este requerimiento.

A.- Confirmación mediante correo electrónico del proceso de registro

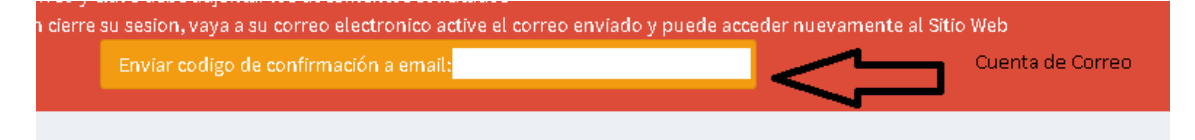

Una vez hecho clic, deberá revisar la bandeja de su correo electrónico:

Matricula UNP Confirmación de Email - Por favor, confirme

Debe hacer clic en el botón de activación.

Por favor, confirme su dirección de correo electrónico para activar su cuenta. Si recibió esto por error o no lo esperaba, ignore este correo electrónico.

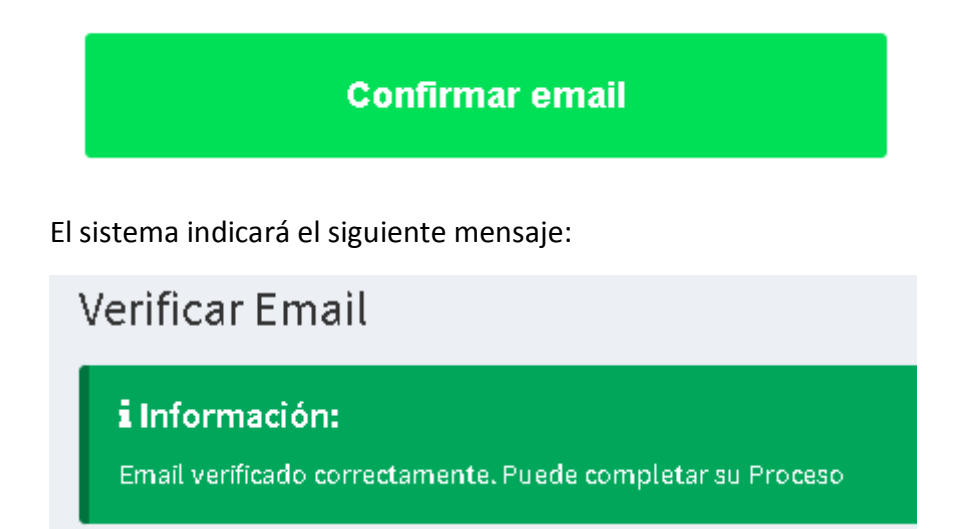

Luego en la parte superior debe hacer clic en el botón Salir

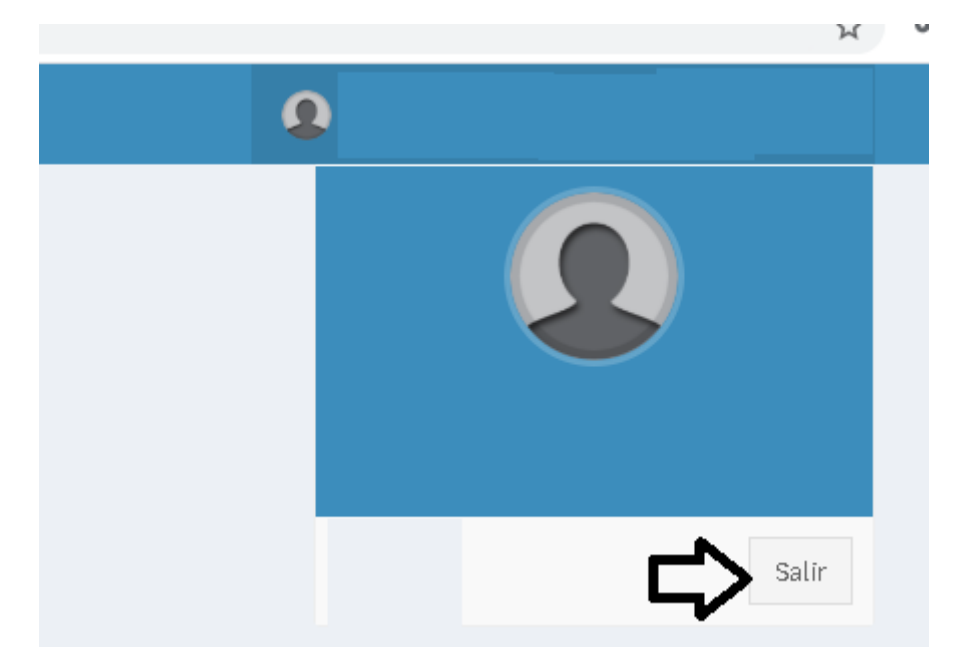

## Apartado A: Consulta de estado del Proceso

;

El ingresante una vez registrados sus datos y enviado sus documentos digitales acceder a su cuenta, con su Documento de identidad y Clave de acceso

| Documento de Identidad | Contraseña | Ingresar | Recupera cuenta |  |
|------------------------|------------|----------|-----------------|--|
|                        |            |          |                 |  |

**A.- Apartado: Información del Ingresante**: datos personales de identificación del Ingresante

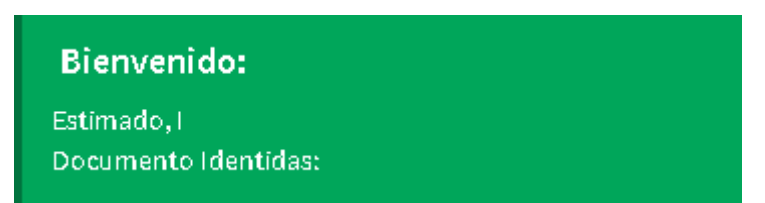

B.- Apartado Estado Revisión de Documentos (presenta dos opciones)

Por aprobación

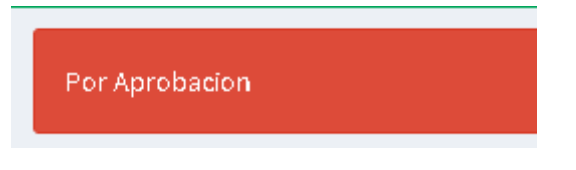

Se espera que se realice la verificación manual de los documentos por parte de las Unidades Administrativas de la Universidad cuando este correcto, el sistema le mostrará esta opción.

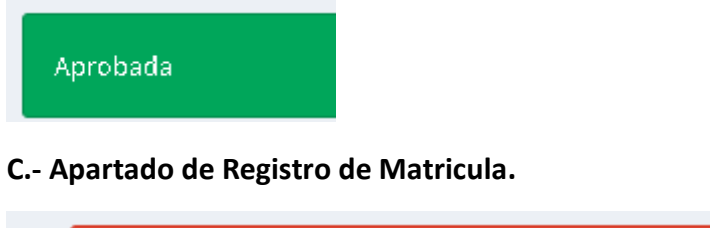

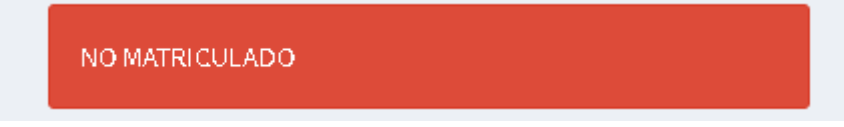

Este mensaje indica que se espera que la Unidad de Registro académico procese sus datos de matricula

Si obtiene este mensaje:

| Informacion de su Matricula |         |           |                     |           |  |  |
|-----------------------------|---------|-----------|---------------------|-----------|--|--|
| # Facultad                  | Escuela | Modalidad | Codigo Unversitario | Clave Web |  |  |
| 1                           | 2       | 3         | 4                   | 5         |  |  |
|                             |         |           |                     |           |  |  |

1.- Indica la facultad a la cual pertenece su registro.

- 2.- Indica la carrera (escuela profesional) de su registro
- 3.- Modalidad: indica la modalidad de ingreso
- 4.- Es el Código Universitario generado del proceso de matricula

5.- Es la clave Web por el cual podrá acceder al Sistema de Consultas Académicas de la Universidad, es temporal.

**D.- Información de Cursos Matriculados:** En caso de no habilitarse la información de sus cursos, la oficina de Registro procesará el mismo.

Si su modalidad de Ingreso es MODALIDAD POR TRASLADO EXTERNO, MODALIDAD POR GRADUADOS Y/O TITULADOS, debe comunicarse con su Secretaria Académica luego del proceso de Convalidación de Cursos.

Informacion de sus Cursos Matriculados

iEl proceso de Inscricion por Cursos aun no esta diponible para Ud.

Si el registro, ya se efectuo, le aparecera este mensaje con el enlace a Consultas Académicas done podra visualizarlo previo acceso de su codigo de alumno y clave

Informacion de sus Cursos Matriculados

i Ingrese en este enlace: Academico Web UNP con su cuenta codigo de alumno y la clave temporal

E: Observaciones: Son mensajes por parte de la oficina de Registro según su proceso.

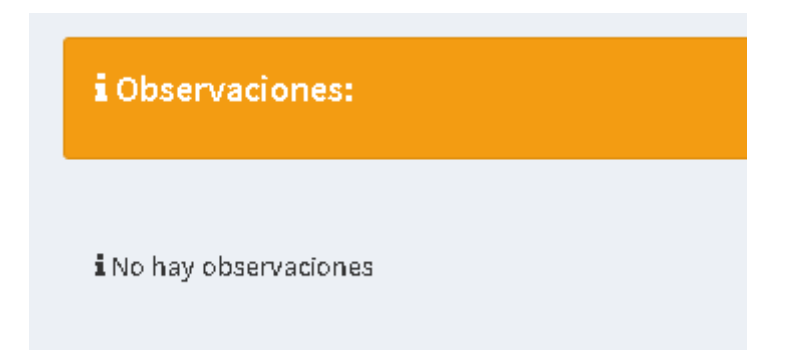

F: Documentos Presentados: permite visualizar los documentos presentados por Usted, mientras no esté activa su matrícula puede eliminar e ingresar los documentos faltantes

|   | Documentos presentados: |         |         |  |
|---|-------------------------|---------|---------|--|
|   | Anexar Documentos       |         |         |  |
| # | Тіро                    | Archivo | Accion  |  |
| 1 | Documento de Identidad  | Archivo | Elminar |  |
| 2 | Certificado de Estudios | Archivo | Elminar |  |
| 3 | Partida de Nacimiento   | Archivo | Elminar |  |
| 4 | Voucher                 | Archivo | Elminar |  |

Una vez la matricula este realizada solo podrá visualizar los documentos

|   | i Documentos presentados: |         |        |  |  |
|---|---------------------------|---------|--------|--|--|
| # | Tipo                      | Archivo | Accion |  |  |
| 1 | Documento de Identidad    | Archivo |        |  |  |
| 2 | Certificado de Estudios   | Archivo |        |  |  |
| 3 | Partida de Nacimiento     | Archivo |        |  |  |
| 4 | Voucher                   | Archivo |        |  |  |

## Procesos Complementarios o Excepcionales

## Recuperar cuenta de Usuario:

Recupera cuenta

Le solicitara el correo de registro, el cual l enviara un enlace para poder modificar su contraseña. Acceda a su correo y siga los pasos.

|       | Recuperar cuenta |
|-------|------------------|
| Email | Email            |
|       | Enviar           |

### Anulación o cambio de Documentos presentados

Este proceso estará vigente mientras el Sistema no pueda confirmar su registro por parte de la Oficina de registro Académico

 Archivo
 Accion

 Archivo
 Elminar

Este proceso se desactiva si ingresante es registrado correctamente.

Haga clic en el botón de anexar Documentos:

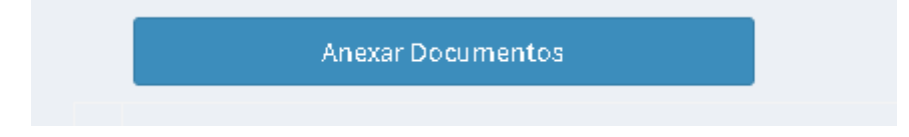

Seleccionar Documento, subirlo y terminar el proceso.

NOTA: Maximo puede subir en dos oportunidades el documento, de lo contrario sera desactivada temporalmente su cuenta.

#### Requisitos de Documentos Digitales

| <ol> <li>IMPORTANTE!</li> <li>Los Documentos solictados deben subirse de acuerdo a lo solicitado, queda en su entera responsabilidad la veracidad de los mismos</li> <li>Una vez anexado los archivos podra terminar el proceso de registro.</li> <li>El registro efectuado sera verificado por la Oficina de registro Academico en un plazo minimo de 24 Horas, por tal motivo al entrar en su cuenta podra observar el estado, algunas observaciones o informacion pertinente para Ud.</li> <li>De click en el Boton de Terminar Proceso para que el proceso finalice cuando haya terminado de anexar los archivos</li> </ol> |                                          |        |                   |  |  |
|----------------------------------------------------------------------------------------------------|------------------------------------------|--------|-------------------|--|--|
| Documento de Identidad Digitalizado<br>Certificado de Estudios ya anexado<br>Partida de Nacimiento ya anexada                                                                                                    | Seleccionar archivo No se eligió archivo | $\Box$ | Subir Doc. Id.    |  |  |
| Documento de Pago ya anexado                                                                                                    |                                          |        | Terminar Proceso. |  |  |

## Cambiar Datos Personales de Registro

El postulante una vez iniciada sesión puede cambiar los datos de registro personales. Quedando bajo su absoluta responsabilidad la veracidad de los datos. En caso de incurrir en falsificación o dolo su postulación o ingreso es anulado.

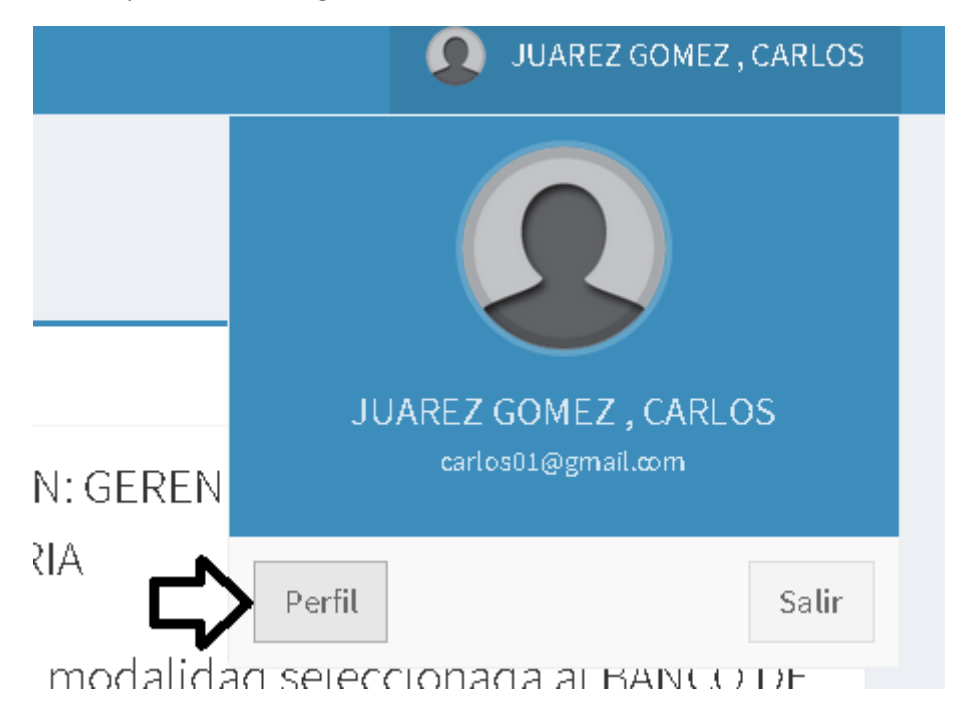

## **Consideraciones finales**

- Las situaciones no previstas en el desarrollo del aplicativo podrán ser resueltas por personal de la oficina de Admisión.
- Los acuerdos o decisiones finales son responsabilidad de la Oficina de Admisión, tanto como el seguimiento como la solicitud de información hacia el postulante